## ÜTS'DE E-İMZALI BELGE BAŞVURUSU OLUŞTURMA İŞLEMLERİ

İmalatçı firmalar imal ürünlerine ait fiziki evrak gerektiren belgeler için ÜTS'de e-imzalı belge başvurusu işlemini aşağıdaki adımları izleyerek yapabileceklerdir.

 Firma imza yetkilisi/mesul müdürü tarafından ÜTS'ye giriş yapıldıktan sonra sol tarafta yer alan menüden BELGE→BELGELERİMİ LİSTELE ekranından sağ üstte yer alan "Belge Ekle" seçeneği seçilir.

| 🖉 Bilgi Bankası 🤇       | ☆Belge Listele     |                          |                    |                 |              |                           |                        |                       |                    |                   | Relge Ekle    | Tüm Belgeleri Excele Aktar |
|-------------------------|--------------------|--------------------------|--------------------|-----------------|--------------|---------------------------|------------------------|-----------------------|--------------------|-------------------|---------------|----------------------------|
| (?) Tibbi Cihaz         | Belge Numarası:    | ile başlayan kayıtlarda  | ara                | T               | Belge Türü:  | Belge Türü Seçiniz        |                        | ۲                     | Durum:             | [                 | Durum Seçiniz | ۲                          |
| 🔓 Belge 🗸 🗸             | ♥ Daha fazla krite | ł                        |                    |                 |              |                           |                        |                       |                    |                   |               | Sorgula Temizle            |
| Belgelerimi Listele     | 🔵 Kayıtlı          | Kayıtlı (Bitiş<br>Tarihi | Reddedildi         | Silindi         | o İncelemede | incelemede<br>(Güncelleme | inceleme     (Güncelle | de 🛛 🔵 Tasla<br>endi) | k Başıv<br>İmza    | uruda<br>Beklivor |               |                            |
| Belge Başvuru İşlemleri |                    | Güncellenmiş)            |                    |                 |              | (stendi)                  | (                      |                       |                    |                   |               |                            |
| <i>₽</i> Bayilik <      | Belge No 🕸         | Tūrū .                   | 1 Ait Olduğu Yönel | tmelik ↓† İmala | atçı Firma   |                           | J† Be                  | lge Grubu             | Başlangıç Tarihi 🕴 | Bitiş Tarihi ↓†   | Durum 🗍       | Orijinal Ürün Kapsamı 🕼    |

2) Açılan ekranda belge türü seçilir.

| Belge Ekle      |                                | <b>—</b> — > |
|-----------------|--------------------------------|--------------|
| Belge Bilgileri |                                |              |
| Belge Túrú: *   | Seçiniz                        | •            |
|                 | Seçiniz 🙀                      |              |
|                 | EC Sertifikaşı                 | -            |
|                 | AB Sertifikası (MDR/IVDR)      |              |
|                 | Uygunluk Beyani                |              |
|                 | AB Uygunluk Beyani (MDR/IVDR)  |              |
|                 | SIP Beyani (MDR) (Madde-22)    |              |
|                 | Yetkili Distribütörlük Belgesi |              |
|                 | Kullanma Kilavuzu              |              |
|                 |                                | •            |
|                 |                                |              |
|                 |                                |              |

3) İmalatçı Kurum/Firma seçilir.

| Belge Ekle                     |                             |        |
|--------------------------------|-----------------------------|--------|
| Belge Bilgileri                |                             |        |
| Belge Türü: *                  | SiP Beyanı (MDR) (Madde-22) | •      |
| İmalatçı Kurum/Firma: *        | İmatatçı Kuru               | ım Seç |
| AB Yetkili Temsilcisi:         | AB Temsilcis                | i Seç  |
| Münferit Kimlik No:            |                             |        |
| Ait Olduğu Yönetmelik: *       | Yönetmelik ve Ek Seç        |        |
| Temel UDI-DI:                  | Ternel UDI-DI Seç           |        |
| Seçilen Temel UDI-Di'lar:      | Temel UDI-DI                | 11     |
|                                | Uygun Kayıt Bulunamadı      |        |
| Sinirsiz süreli mi?:           | 🔿 Evet 💿 Hayır              |        |
| Belge Başlangıç Tarihi: *      | gg/aa/yyyy                  |        |
| Belge Bitiş Tarihi; *          | gg/aa/yyyy                  |        |
| Orijinal dokūman Türkçe mi?: * | Evet Hayır                  |        |
| Belge Gruplan:                 | Belge Grubu Seç             |        |
|                                |                             |        |
|                                |                             |        |
|                                | Ekle                        | Vazgeç |

4) "Belge kapsamındaki ürünlerin üretici firması siz misiniz?" alanı için "Evet" seçilir.

| Belge Ekle                                                      |                             |        |
|-----------------------------------------------------------------|-----------------------------|--------|
| Belge Bilgileri                                                 |                             |        |
| Belge Türü: *                                                   | SİP Beyanı (MDR) (Madde-22) | •      |
| İmalatçı Kurum/Firma: *                                         | Firma1 İmalatçı Kuru        | m Seç  |
| Belge kapsamındaki ürünlerin<br>üretici firması siz misiniz?: * | Evet                        |        |
| AB Yetkili Temsilcisi:                                          | AB Temsilcisi               | Seç    |
| Münferit Kimlik No:                                             |                             |        |
| Ait Olduğu Yönetmelik: *                                        | Yőnetmelik ve Ek Seç        |        |
| Temel UDI-DI:                                                   | Ternel UDI-DI Seç           |        |
| Seçilen Temel UDI-DI'lar:                                       | Temel UDI-DI                | 11     |
|                                                                 | Uygun Kayıt Bulunamadı      |        |
| Sınırsız süreli mi?:                                            | 🔵 Evet 💿 Hayır              |        |
| Belge Başlangıç Tarihi: *                                       | gg/aa/yyyy                  |        |
| Belge Bitiş Tarihi: *                                           | gg/aa/yyyy                  |        |
| Orijinal dokūman Türkçe<br>mi?: *                               | Evet Hayır                  |        |
| Belge Gruplan:                                                  | Belge Grubu Seç             |        |
|                                                                 | Ekle                        | Vazgeç |

5) "Ait olduğu yönetmelik" alanından uygun olan yönetmelik bilgisi seçilir.

| Selge Türü: *                                                   | SIP Beyani (MDR) (Madde-22) | •     |
|-----------------------------------------------------------------|-----------------------------|-------|
| malatçı Kurum/Firma: *                                          | Firma1 Imalatçı Kuru        | m Seç |
| Selge kapsamındaki ürünlerin<br>iretici firması siz misiniz?: * | Evet Hayır                  |       |
| AB Yetkili Temsilcisi:                                          | AB Temsilcisi               | Seç   |
| Jünferit Kimlik No:                                             |                             |       |
| Ait Olduğu Yönetmelik: *                                        | Yönetmelik ve Ek Seç        |       |
| femel UDI-DI:                                                   | Temel UDI-DI Seç            |       |
| Seçilen Temel UDI-DI'lar:                                       | Temel UDI-DI                | 11    |
|                                                                 | Uygun Kayıt Bulunamadı      |       |
| Sınırsız süreli mi?:                                            | Evet I Hayır                |       |
| Belge Başlangıç Tarihi: *                                       | gg/aa/yyyy                  |       |
| Belge Bitiş Tarihi: *                                           | gg/aa/yyyy                  | m     |
| Drijinal doküman Türkçe<br>ni?: *                               | Evet Hayır                  |       |
|                                                                 |                             |       |

6) Başvuruda bulunacak belge türüne göre değişkenlik gösteren tüm zorunlu alanlar için veri girişi yapılır.

7) "Orijinal Doküman" alanına e-imza ile imzalanmış belge yüklenir ve "Ekle" seçeneğine tıklanır. Belge ekleme işlemi tamamlanır.

| fünferit Kimlik No:               |                                                                                          |
|-----------------------------------|------------------------------------------------------------------------------------------|
| lit Olduğu Yönetmelik: *          | Yönetmelik ve Ek Seç                                                                     |
|                                   | Seçilen Yönetmelik                                                                       |
|                                   | 2017/745 (Tıbbi Cihaz Yönetmeliği)                                                       |
|                                   | Yürütülen Ekler                                                                          |
|                                   | <ol> <li>EK-IX (BÖLÜM I &amp; III) KALİTE YÖNETİM<br/>SİSTEMİ DEĞERLENDİRMESİ</li> </ol> |
| emel UDI-DI:                      | Temel UDI-DI Seç                                                                         |
| eçilen Temel UDI-DI'lar:          | Temel UDI-DI <sup>11</sup> Tahsis Kuruluşu <sup>11</sup>                                 |
|                                   | Uygun Kayıt Bulunamadı                                                                   |
| inirsiz süreli mi?:               | Evet Hayır                                                                               |
| elge Başlangıç Tarihi: *          | 21/02/2022                                                                               |
| ərijinal doküman Türkçe<br>117: * | Evet Hayır                                                                               |
| )rijinal Dokūman: *               | Dosya Seç eimzali-belge.pdf 🗙                                                            |
| elge Gruplari:                    | Belge Grubu Seç                                                                          |
|                                   |                                                                                          |

8) Sol tarafta yer alan menüden BELGE→BELGE BAŞVURU İŞLEMLERİ ekranından sağ üstte yer alan "Belge Başvurusu Oluştur" seçeneği seçilir.

| 🖉 Bilgi Bankası 🧹        | 1 | ☆Belge Başvurusu L  | istele                              |                            |               |                    |               | Belge Başvurusu Oluştur  |
|--------------------------|---|---------------------|-------------------------------------|----------------------------|---------------|--------------------|---------------|--------------------------|
| 🕜 Tibbi Cihaz 🤇          | ľ | Başvuru Numarası:   |                                     |                            | İşlem Takip N | lumarası:          |               |                          |
| 🖞 Belge 🗸 🗸              | L | ♥ Daha fazla kriter |                                     |                            |               |                    |               | Sorgula Temizle          |
| Belgelerimi Listele      |   | Başvuru No 👘        | İçeriğindeki Toplam Bildirim Sayısı | Kontrole Gönderilme Tarihi | ↓↑            | Sonlandırma Tarihi | t Durum 🕴     | İşlem Takip Numarası 🛛 🕸 |
| Belge Basvuru İslemleri  |   | 18650               | 1                                   | 28/09/2021                 |               | 28/09/2021         | İncelendi     | 2652516                  |
|                          |   | 18550               | 1                                   |                            |               |                    | İmza Bekliyor |                          |
| d <sup>₽</sup> Bayilik < |   | 18370               | 1                                   |                            |               |                    | İmza Bekliyor |                          |

9) Açılan ekranda "İmalatçı Firmalar İçin E-imzalı Belge İle Başvuru" seçeneği seçilerek "Belge Seç" tıklanır.

| Belge Başvur                     | usu Oluştur     |                                                  |                                                           |                                  |                                              |    |         |         | C          | - ×   |
|----------------------------------|-----------------|--------------------------------------------------|-----------------------------------------------------------|----------------------------------|----------------------------------------------|----|---------|---------|------------|-------|
| Belge Başvuru                    | isuna Ekleneco  | ek Belge                                         | Seçimi                                                    |                                  |                                              |    |         |         |            |       |
| Başvuru Tipi:                    | 0               | <ul> <li>Fiz</li> <li>Fiz</li> <li>Im</li> </ul> | ziki Evrak Gerek<br>ziki Evrak Gerek<br>alatçı Firmalar İ | tiren Ba<br>tirmeyer<br>çin E-im | şvuru<br>n Başvuru<br>zalı Belge İle Başvuru | ]  |         |         |            |       |
| Başvuruya Ek                     | lenecek Belgele | er. *                                            | Belge Se                                                  | -                                |                                              |    |         |         |            |       |
| Belge No                         | Belge Türü      | lt b                                             | malatçı Firma                                             | 11                               | Ait Olduğu Yönetmelik                        | 11 | Durum   | 11      | Çıkar      |       |
| Uygun Kayıt Bu                   | ulunamadı       |                                                  |                                                           |                                  |                                              |    |         |         |            |       |
| <ul> <li>▲</li> <li>▶</li> </ul> |                 |                                                  | 1-10   Sa                                                 | ayfa başı                        | na 10 kayıt                                  |    |         |         |            | Ŧ     |
|                                  |                 |                                                  |                                                           |                                  |                                              |    |         |         |            |       |
|                                  |                 |                                                  |                                                           |                                  |                                              |    | Başvuru | Oluştur | <b></b> ∨a | azgeç |

## 10) Belge başvurusuna eklenecek belge seçilir.

| Bel | lge No:       |         | ile başlayan kayıtlarda | ara 🔻     | Belge To          | irū:   |                | Belge Türü | Seçiniz | 3      | •    |
|-----|---------------|---------|-------------------------|-----------|-------------------|--------|----------------|------------|---------|--------|------|
| ~   | Daha fazla kr | iter    |                         |           |                   |        |                |            | Sorgula | Tem    | izle |
|     | Beige No      | Belge T | ūrū                     | 11        | İmalatçı Firma    | 11     | Ait Olduğu Y   | önetmelik  | 11      | Durum  | 13   |
| -   | 10-SB2        | SIP Bey | anı (MDR) (Madde-22)    |           | Firma1            |        | 2017/745       |            |         | Taslak |      |
| 4   | 1 1           |         | 1 - 15 /                | Toplam: 1 | 1 kayıt (hesapla) | I Sayf | fa başına 15 k | ayıt       |         |        | *    |
|     |               |         |                         |           |                   |        |                |            |         |        |      |
|     |               |         |                         |           |                   |        |                |            |         |        |      |
|     |               |         |                         |           |                   |        |                |            |         |        |      |

11) Belge seçimi sonrasında "Başvuru Oluştur" tıklanır.

| Belge Başv  | vurusu Oluştur          |                                                                                   |                                                |             |                |         |
|-------------|-------------------------|-----------------------------------------------------------------------------------|------------------------------------------------|-------------|----------------|---------|
| Belge Başve | urusuna Eklenecek Belge | Seçimi                                                                            |                                                |             |                |         |
| Başvuru Ti  | pi: 1 Fi<br>Fi<br>I fi  | ziki Evrak Gerektiren Ba<br>ziki Evrak Gerektirmeye<br>nalatçı Firmalar İçin E-in | aşvuru<br>n Başvuru<br>nzalı Belge İle Başvuru |             |                |         |
| Başvuruya   | Eklenecek Belgeler: *   | Belge Seç                                                                         |                                                |             |                |         |
| Belge No    | Belge Türü              | 11 İmalatçı Firr                                                                  | na 🕼 Ait Olduğu Yör                            | netmelik 11 | Durum 11       | Çıkar   |
| 10-SB2      | SİP Beyanı (MDR) (Madde | -22) Firma1                                                                       | 2017/745                                       |             | Taslak         | ¥ Çıkar |
| 4 1         | •                       | 1 - 10   Sayfa baş                                                                | ina 10 kayıt                                   |             |                | Ŧ       |
|             |                         |                                                                                   |                                                |             |                |         |
|             |                         |                                                                                   |                                                |             | aşvuru Oluştur | Vazgeç  |

12) Başvuru özeti alanında eklenmek istenen belgenin doğruluğu kontrol edilir sonrasında "Onayla" tıklanır.

| eklenmiş olduğu i                   | için matb  | u hallerinin gönderilmesine gerek yoktu |    |
|-------------------------------------|------------|-----------------------------------------|----|
| Başvuruya Eklenec<br>Belge Bildirim | ek Bildi   | im Özeti                                | U  |
| Detay:                              | SÍF<br>(Ma | Beyani (MDR) 1 adet<br>idde-22)         |    |
| Belge Bildirim Liste                | esi        |                                         |    |
| Belge No                            | 11         | Belge Türü                              | 11 |
| 10-SB2                              |            | SİP Beyanı (MDR) (Madde-22)             |    |
|                                     |            |                                         |    |

13) İmzalama ekranına e-imza bilgileri girilerek "İmzala" tıklanır.

| Kart Tipi:         Um Uf Uf Un Uf U Uf Uf Uf Uf Uf         Image: Comparison of the Uf Uf Uf Uf Uf Uf Uf Uf Uf Uf Uf Uf Uf | a sign a set failager o | rmu.pdf                                                                                                    |     |
|----------------------------------------------------------------------------------------------------|-------------------------|----------------------------------------------------------------------------------------------------|-----|
| Settifika:                                                                                                    | īpi:                    | and an and a latter t                                                                                                    | • C |
|                                                                                                    | ka:                     | $\label{eq:transform} \boxed{ TR(f) \cap \mathcal{G}_{\mathcal{F}}^{(n)}(J^*(f_{n}), \mathcal{G}_{n}^{(n)}) \cap \mathbb{T}_{TR}(f_{n}) \mathbb{T}_{TR}^{(n)}}$ | •   |
| Pin Kodu:                                                                                                    | odu:                    |                                                                                                    |     |

14) İmzalanan belge fiziki evrak gönderilmeksizin incelenmek üzere Kuruma iletilir.

| nasayfa                 | ជុំ8elge Başvurusu Listele |                           |               |                                                            |                       |                    |                         |    | Belge                | ə Başvurusu Oluştur |
|-------------------------|----------------------------|---------------------------|---------------|------------------------------------------------------------|-----------------------|--------------------|-------------------------|----|----------------------|---------------------|
| 🔍 Bilgi Bankası 🤇       | Basvuru Numarası:          |                           |               | İslem Takip Numarası;                                      |                       |                    |                         |    |                      |                     |
| 🕐 Tibbi Cihaz           | ▼ Daha fazla kriter        |                           |               |                                                            |                       |                    |                         |    | So                   | rgula Ternizle      |
| 🔓 Belge 🗸 🗸             | Başvuru No                 | 🔢 İçeriğindeki Toplam Bil | idirim Sayısı | Kontrole Gönderilme Tarihi                                 | lt s                  | Sonlandırma Tarihi | Ut Durum                | ļ1 | İşlem Takip Numarası | 41                  |
| Belgelerimi Listele     | 10022                      | 1                         |               | 21/02/2022                                                 |                       |                    | İncelemede              |    | 3195401              |                     |
| Belge Basvuru İslemleri | 10021                      | 1                         |               | 21/02/2022                                                 |                       |                    | Fiziki Evrak Bekleniyor |    | 5986088              |                     |
| d <sup>e</sup> Bayilik  | 10001                      | 1                         |               | 21/02/2022<br>1 - 15 / Toplam: 3 kayıt (hesapla)   Sayfa b | aşına <u>15</u> kayıt | 21/02/2022<br>t    | İncelendi               |    | 9033931              | ±                   |